# UCSM Health and Pre-Upgrade Check Toolの実

| 内容                                   |
|--------------------------------------|
| <u>はじめに</u>                          |
| 前提条件                                 |
| <u>要件</u>                            |
| <u>使用するコンポーネント</u>                   |
| <u>背景説明</u>                          |
| <u>使用するケース</u>                       |
| 使用方法                                 |
| Windows OS                           |
| MacOS                                |
| <u>実行される出力とチェックについて</u>              |
| <u>UCSM HealthCheckによって実行されるチェック</u> |
| <u>サンプルUCSMツールの出力番号</u>              |
| <u>分析ツールの出力 – 次のステップ</u>             |
|                                      |

# はじめに

このドキュメントでは、Unified Computing System(UCS)Manager(UCSM)の健全性とアップグレード前のチェックツールを実行するプロセスについて説明します。

# 前提条件

要件

システムにPython 3.6以降をインストールすることをお勧めします。

✤ 注:Windows OSを実行している場合は、Pythonをインストールして環境パスを設定できます。

Ջ注:Pythonの問題に関するTACケースを開かないでください/スクリプトの実行に失敗しました。問題を手動で特定し、特定された問題ごとにTACケースをオープンするには、「CLIコマンド」セクションを参照してください。

使用するコンポーネント

このドキュメントの内容は、特定のソフトウェアやハードウェアのバージョンに限定されるもの ではありません。

このドキュメントの情報は、特定のラボ環境にあるデバイスに基づいて作成されました。このド キュメントで使用するすべてのデバイスは、クリアな(デフォルト)設定で作業を開始していま す。本稼働中のネットワークでは、各コマンドによって起こる可能性がある影響を十分確認して ください。

#### 背景説明

UCSM Check Toolは、UCSMの安定性と復元力を確保するためにUCSMに対してプロアクティブ なセルフチェックを実行するユーティリティです。UCSシステムの健全性チェックとアップグレ ード前のチェックのリストを自動化し、UCSインフラストラクチャのアップグレードやメンテナ ンス作業にかかる時間を節約します。

◆ 注:常に最新バージョンのツールをダウンロードして使用してください。このツールは頻繁に拡張されるため、古いバージョンを使用すると、重要なチェックを見逃す可能性があります。

✤ 注:このスクリプトは、ベストエフォート型の無料スクリプトです。ただし、すべての問題 を特定することはできません。

### 使用するケース

- UCSインフラストラクチャのアップグレード前
- メンテナンスアクティビティの前後のUCSヘルスチェック
- Cisco TACと連携する場合
- 予防的なヘルスチェック

### 使用方法

Windows OS

ステップ1: Pythonの最新バージョンは<u>Python Downloads</u>からダウンロードします。

ステップ2:通常のインストールプロセスを使用し、Install Now(推奨)をクリックしてセット アップをダウンロードします。

🂊 注:必ずAdd Python to PATHにチェックマークを付けてください。

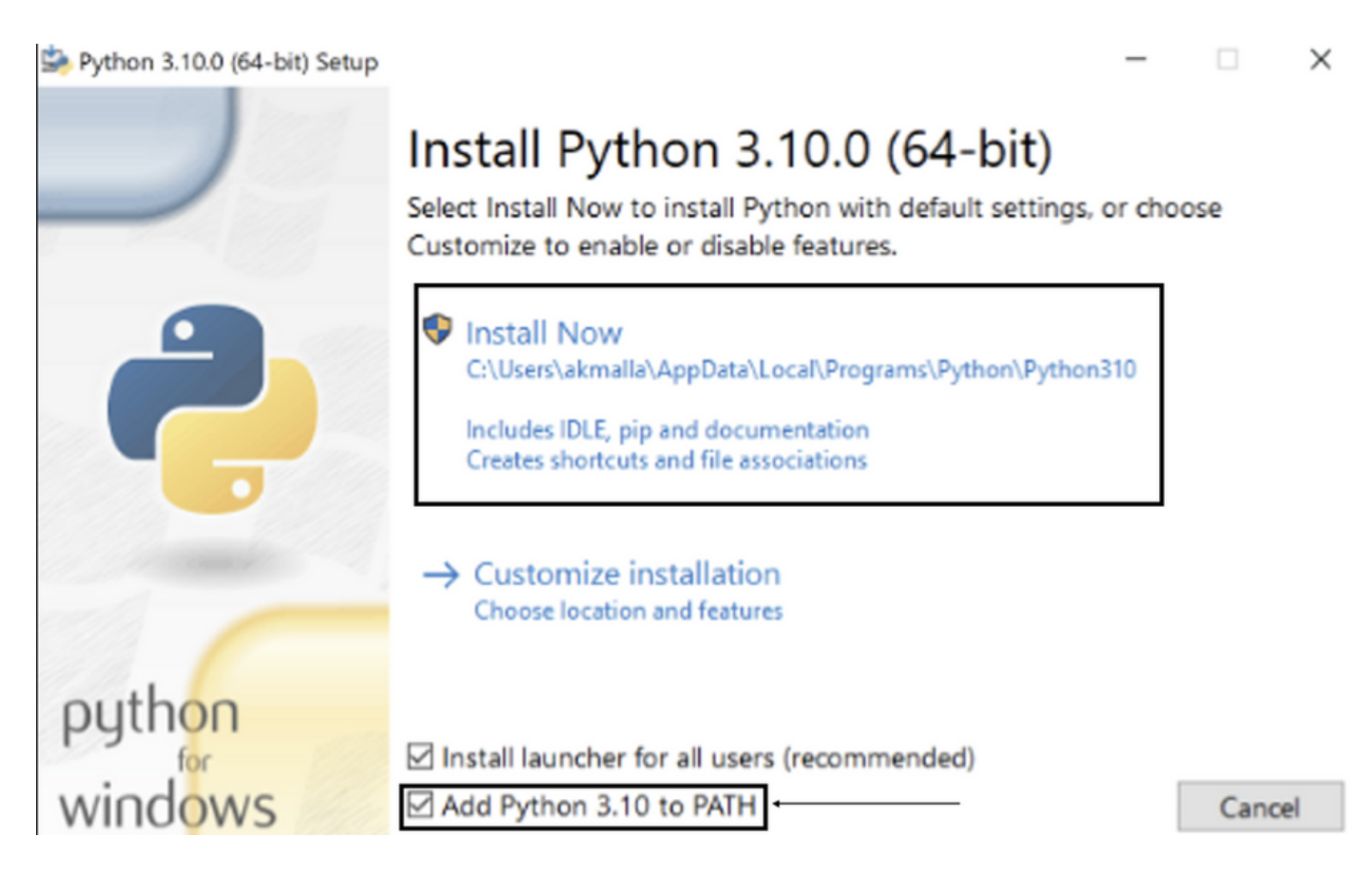

ステップ3:システム上でPythonがインストールされているディレクトリに移動します。

ステップ4:コマンドプロンプトを開き、コマンドPythonを入力してPythonのインストールを確認します。

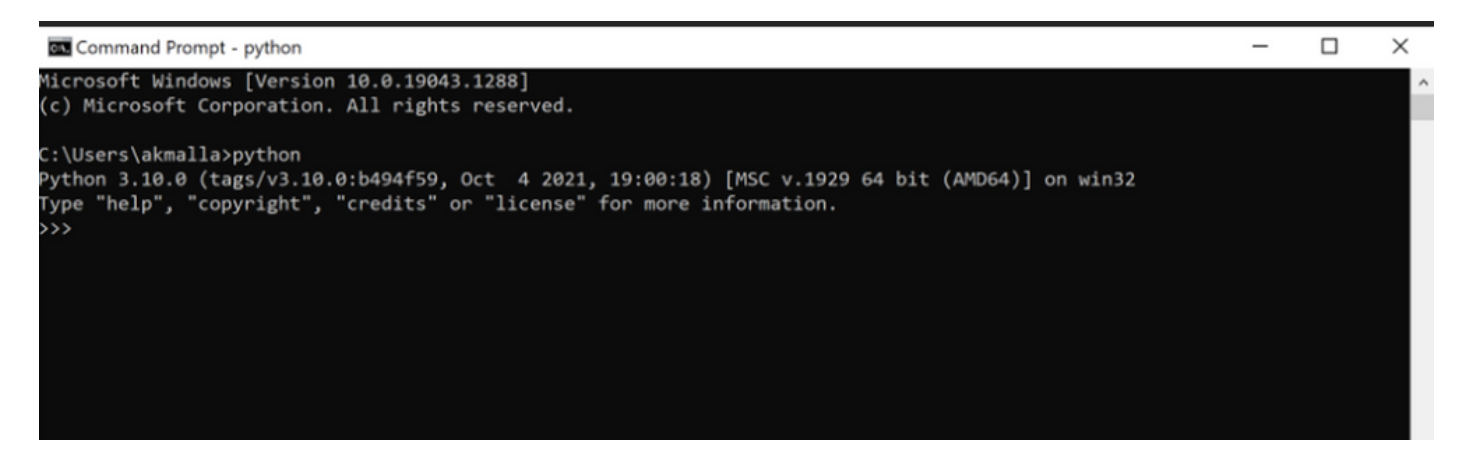

ステップ 5:<u>ここ</u>からヘルスチェックスクリプトの最新バージョンをダウンロードし、フォルダ に保存します。次に、図に示すように、圧縮ファイルを抽出します。

| 📕   🕑 📜 =   Myl                                                                                                    | JCShea  | lthcheck                                                 |                                                             |                                           |    |               | - | $\times$ |
|----------------------------------------------------------------------------------------------------|---------|----------------------------------------------------------|-------------------------------------------------------------|-------------------------------------------|----|---------------|---|----------|
| File Home                                                                                                    | Share   | View                                                     |                                                             |                                           |    |               |   | ~ 🕐      |
| ← → × ↑ 🖡                                                                                                    | > This  | PC > Desktop > MyUCShealthcheck >                        |                                                             | ~                                         | Ö  |               |   |          |
| <ul> <li>Quick access</li> <li>Documents</li> <li>Downloads</li> <li>Pictures</li> <li>Desktop</li> <li>Music</li> <li>Videos</li> </ul> | * * * * | Name Uucsm_health_check-master Uucsm_health_check-master | Date modified<br>11/26/2021 10:46 AM<br>11/26/2021 10:44 AM | Type<br>File folder<br>Compressed (zipped | i) | Size<br>32 KB |   |          |
| OneDrive           Inis PC           Inis PC                                                                                             |         |                                                          |                                                             |                                           |    |               |   |          |

手順 6 : 次の図に示すように、最新のUCSMテクニカルサポートのログをダウンロードし、作成 したフォルダに保存します。UCSMログバンドルのダウンロード手順については、次のリンクを クリックしてください。<u>UCSMテクニカルサポートの生成。</u>

手順 7:CMDを開き、UCSMTool.pyがあるフォルダにcdし、図に示すようにUCSMTool.pyを実 行します。

| Select Command Prompt - UCSMTool.py                                                            |
|------------------------------------------------------------------------------------------------|
| Microsoft Windows [Version 10.0.19042.1348]<br>(c) Microsoft Corporation. All rights reserved. |
| C:\Users\>cd akash                                                                             |
| C:\Users\ <b></b> >cd ucsm_health_check-master                                                 |
| C:\Users\                                                                                      |
| UCS Health Check Tool 1.1                                                                      |
| Enter the UCSM file path:                                                                      |

ステップ 8: UCSMテクニカルサポートファイルがあるファイルパスを入力し、必要なオプショ ンを選択します。

1. UCSMヘルスチェック

2. アップグレード前のチェック

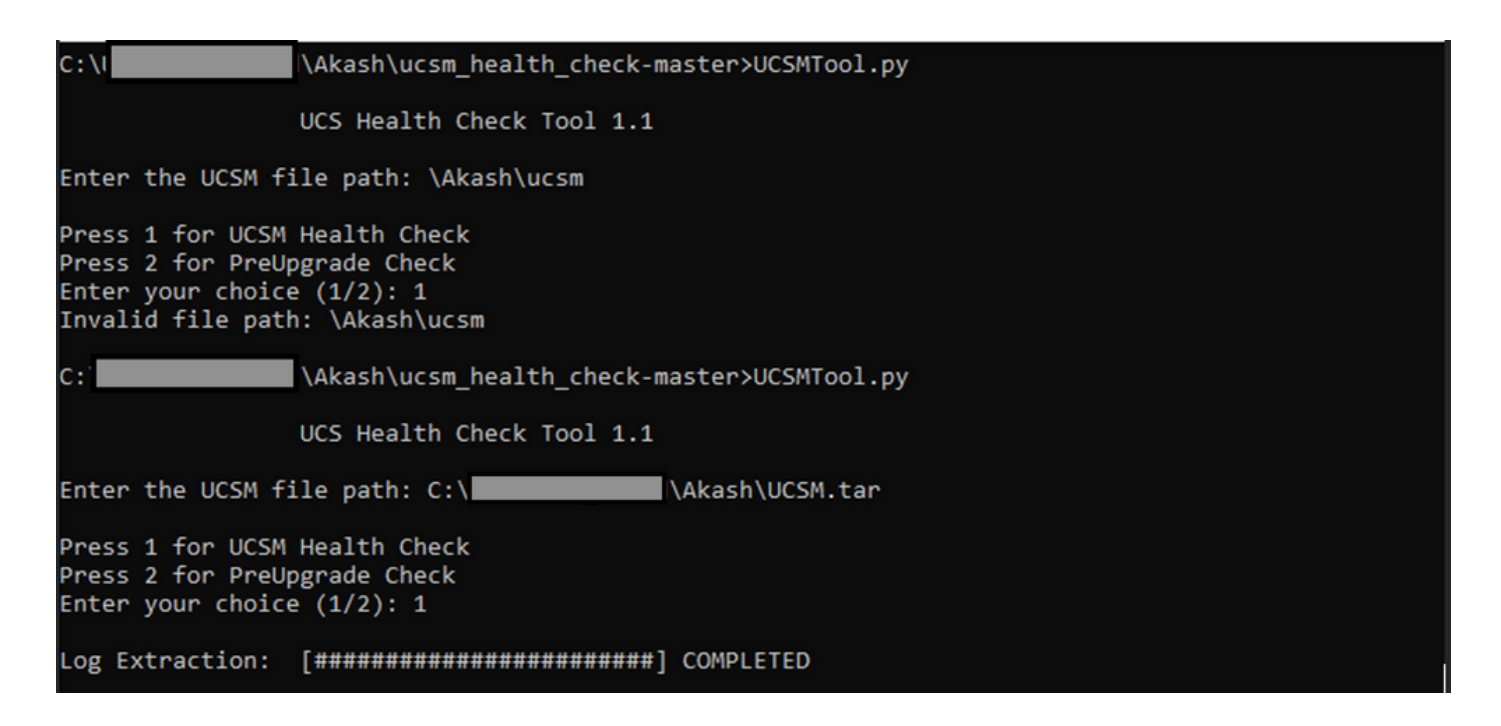

MacOS

ステップ 1 : MacOSにはデフォルトのPythonがインストールされています。インストールされて いるPythonのバージョンを次のように確認します。

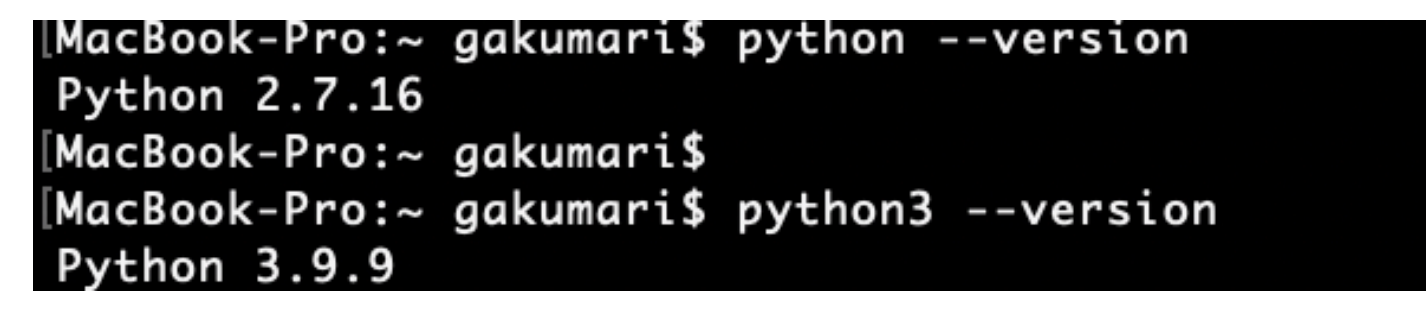

▲ 注: Pythonのバージョンが3.6より古い場合は、3.6以降のリリースにアップグレードしてく ださい。

✤ 注: Pythonバージョンが3.6以降の場合はステップ5に、それ以外の場合はステップ2に進みます。

ステップ 2: Pythonの最新バージョンを<u>https://www.python.org/downloads/macos/</u>からダウンロ ードします。

ステップ3:通常のインストールプロセスを使用して、Pythonのインストールを完了またはアップグレードします。

ステップ 4:<u>ここ</u>から最新バージョンのヘルスチェックスクリプトをダウンロードし、フォルダ に保存します。次の図に示すように、圧縮ファイルを抽出します。

|                | < > Downloads                    |   |                        |          | 88 :=            |
|----------------|----------------------------------|---|------------------------|----------|------------------|
| Favourites     | Name                             |   | Date Modified          | ∽ Size   | Kind             |
| 😻 Dropbox      | ✓ □ ucsm_health_check-master     | 0 | Today at 1:15 PM       |          | Folder           |
| 🔁 Downloads    | > UCS_Report_2021_12_03_13_15_06 | 0 | Today at 1:17 PM       |          | Folder           |
| Documents      | > DCS_Report_2021_11_27_14_18_29 | 0 | 27-Nov-2021 at 2:19 PM |          | Folder           |
| _ bootanents   | > DCS_Report_2021_11_27_13_49_14 | 0 | 27-Nov-2021 at 1:49 PM |          | Folder           |
| Desktop        | > DCS_Report_2021_11_27_13_46_30 | 0 | 27-Nov-2021 at 1:46 PM |          | Folder           |
| 🧑 AirDrop      | > DCS_Report_2021_11_27_13_42_00 | 0 | 27-Nov-2021 at 1:45 PM |          | Folder           |
| Decente        | > 🚞pycache                       | 0 | 27-Nov-2021 at 1:42 PM |          | Folder           |
| Recents        | UCSMTool.py                      | 0 | 27-Nov-2021 at 1:39 PM | 106 K    | B Python Script  |
| 🙏 Applications | check_dme_health.py              | 0 | 16-Nov-2021 at 9:23 AM | 931 byte | es Python Script |
|                | 🗟 check_jumbo_mtu.py             | 0 | 16-Nov-2021 at 9:23 AM | 2 K      | B Python Script  |
| Locations      | 🗟 crank.py                       | 0 | 16-Nov-2021 at 9:23 AM | 693 byte | es Python Script |
| 🖂 Macintosh HD | 🗟 prettytable.py                 | 0 | 16-Nov-2021 at 9:23 AM | 54 K     | B Python Script  |
|                | 🗟 progressbar.py                 | 0 | 16-Nov-2021 at 9:23 AM | 1 K      | B Python Script  |
| Tags           | README.md                        | 0 | 16-Nov-2021 at 9:23 AM | 118 byte | es Markdown      |

#### ステップ 5:次の図に示すように、最新のUCSMテクニカルサポートのログをダウンロードし、 作成したフォルダに保存します。リンクをクリックして、UCSMログバンドルのダウンロード手 順を検索します:<u>UCSMテクニカルサポートの生成。</u>

| Favourites     | Name                               |   | Date Modified          | √ Size    | Kind          |
|----------------|------------------------------------|---|------------------------|-----------|---------------|
| 😻 Dropbox      | UCSM.tar                           | 0 | Today at 1:25 PM       | 110.8 MB  | tar archive   |
| 🛅 Downloads    | ucsm_health_check-master           | 0 | Today at 1:15 PM       |           | Folder        |
| Documents      | > > UCS_Report_2021_12_03_13_15_06 | 0 | Today at 1:17 PM       |           | Folder        |
|                | > b UCS_Report_2021_11_27_14_18_29 | 0 | 27-Nov-2021 at 2:19 PM |           | Folder        |
| Desktop        | > 🚞 UCS_Report_2021_11_27_13_49_14 | 0 | 27-Nov-2021 at 1:49 PM |           | Folder        |
| AirDrop        | > > UCS_Report_2021_11_27_13_46_30 | 0 | 27-Nov-2021 at 1:46 PM |           | Folder        |
| Pacanta        | > DCS_Report_2021_11_27_13_42_00   | 0 | 27-Nov-2021 at 1:45 PM |           | Folder        |
| O Recents      | >pycache                           | 0 | 27-Nov-2021 at 1:42 PM |           | Folder        |
| Applications   | UCSMTool.py                        | 0 | 27-Nov-2021 at 1:39 PM | 106 KB    | Python Script |
|                | 🗟 check_dme_health.py              | 0 | 16-Nov-2021 at 9:23 AM | 931 bytes | Python Script |
| Locations      | 🗟 check_jumbo_mtu.py               | 0 | 16-Nov-2021 at 9:23 AM | 2 KB      | Python Script |
| 🗁 Macintosh HD | 🗟 crank.py                         | 0 | 16-Nov-2021 at 9:23 AM | 693 bytes | Python Script |
|                | 🗟 prettytable.py                   | 0 | 16-Nov-2021 at 9:23 AM | 54 KB     | Python Script |
| Tags           | progressbar.py                     | 0 | 16-Nov-2021 at 9:23 AM | 1 KB      | Python Script |
| Red            | README.md                          | 0 | 16-Nov-2021 at 9:23 AM | 118 bytes | Markdown      |

手順 6:端末を開き、ヘルスチェックスクリプトをダウンロードしたディレクトリを参照し、次 に示すようにpython UCSMTool.pyまたはpython3UCSMTool.pyを実行します。

[MacBook-Pro:~ gakumari\$ cd Downloads [MacBook-Pro:Downloads gakumari\$ cd ucsm\_health\_check-master/ [MacBook-Pro:ucsm\_health\_check-master gakumari\$ /usr/local/bin/python3 UCSMTool.py

手順7:UCSMテクニカルサポートファイルがあるファイルパスを入力し、スクリプトを実行する目的のオプションを選択します。

1. UCSMヘルスチェック

2. アップグレード前の確認

## 実行される出力とチェックについて

UCSM HealthCheckによって実行されるチェック

これらのチェックは、UCSM-Healthchecktoolで実行されます。

UCSM HA Cluster State:ファブリックインターコネクトのクラスタ状態を表示します。

PMON Process State:Cisco UCS Manager内のすべてのプロセスの状態を表示します。

ファイル・システムマウント:マウント・テーブルを表示します。

/var/ sysmgr sizeの問題を確認します。/var/ sysmgrの使用状況を確認します。

/var/ tmpサイズの問題のチェック:/var/ tmpが使用されているかどうかをチェックします。

6296 Fl unresponsive after a power cycle, HW revision update:ファブリックインターコネクトモジュールとそのハードウェアリビジョン番号を確認します。

Faults with Severity Major or Severity Critical:UCS Managerにメジャーまたはクリティカルのアラートがあるかどうかを報告します。

使用可能なバックアップの確認:UCS Managerでバックアップが使用可能かどうかを確認します。

キーリング証明書のチェック:キーリングが期限切れか、または有効かを確認します。

Safeshut回避策が必要かどうか:Shafeshut回避策が必要かどうかを、FIモデルとそのバージョンを確認して確認します。

Cisco UCS Managerリリース 4.xの非推奨ハードウェア:Cisco UCS Manager 4.xリリースの非推 奨ハードウェアを確認してください。

3.1.x以降で見つかった非推奨のハードウェア:Cisco UCS Manager 3.xリリースで非推奨のハード ウェアがないかどうかを確認します

空白のMRAID12Gフィールドが原因でB200M4がリブートするかどうかを確認します。B200M4サ

ーバに空白のMRAID12G RAIDコントローラのS/Nがあるかどうかを確認します。

UCSM 3.1最大電力割り当ての変更により、ブレード検出が失敗する:UCS Managerで設定されている電力ポリシーを確認する。

ブートフラッシュ破損の存在フォルトコードF1219:ブートフラッシュ破損の存在を確認します。

デフォルトのキーリングが削除されたときに起動に失敗するhttpdの確認:デフォルトのキーリン グが削除されているかどうかを確認します。

第3世代FIのファイルシステム状態がクリーンでない – 「ファイルシステムの状態:エラーでクリ ーン」:ファイルシステムエラーを確認してください。

4.0(4b)へのサーバ自動インストールでSASコントローラのアクティブ化に失敗するかどうかを確 認します。ホストファームウェアのバージョンとSASエクスパンダのバージョンを確認します。

Cシリーズファームウェアアップグレードの確認「サーバのインベントリを実行する」のプロセ スが長く続くPNU OSインベントリ:サーバモデルとそのバージョンを確認して、この問題が発生 しているかどうかを特定します。

ピリオドまたはハイフンを使用するUCSM認証ドメインの確認:認証ドメイン名にピリオドまたは ハイフン文字が設定されているかどうかを確認します。

ローカルまたはフォールバック認証の失敗:特定のFIモデルに対して設定されている認証方式をチェックし、そのバージョンも確認します。

UCSMとUCS Central間のヘルスチェック:UCSManagerがUCS Centralに登録されているかどうか を確認します。

LANおよびSANピングループ:クラスタ内のlan/sanピン接続の設定を確認し、アップグレードまたはMWアクティビティの前に設定を確認することを強調します。

UCSMに存在する保留中のアクティビティの確認:UCS Managerドメインに保留中のアクティビ ティがあるかどうかを確認します。

IOMのヘルスチェック:IOモジュールの全体的な健全性をチェックします。

UCSMで使用可能なコアファイルのチェック:コアファイルが60日以内に見つかるかどうかを確認します。

分離L2の設定ミスの可能性:分離L2が設定されている場合に、設定ミスがないか確認します。

VIC 1400および6400のリンクフラップの問題:この不具合に存在する状態をチェックする

ファームウェアのアップデート中に2304 IOMが切断して再接続することを確認します。Fabric InterconnectとIOモジュールのモデルを確認し、潜在的な問題があるかどうかを特定します。

DMEヘルスチェック: Data Management Engine(DME)データベースの健全性を確認します。

FI上のインターフェイスの起動およびflogiマッチングの数:インターフェイスの数とflogiのセッションを確認します。

#### ジャンボまたは標準MTUの確認:MTUの設定を確認します。

#### サンプルUCSMツールの出力番号

afrahmad@AFRAHMAD-M-C3RS ucsm\_health\_check-master \$ python UCSMTool.py

UCS Health Check Tool 1.1

Enter the UCSM file path: /Users/afrahmad/Desktop/20190328180425\_fabric-5410-1k08\_UCSM.tar

Press 1 for UCSM Health Check Press 2 for PreUpgrade Check Enter your choice (1/2): 2

Enter the UCS Target Version [Ex:4.1(1x)]: 4.2(1i)

UCSM Version: 3.2(3h)A

Target Version: 4.2(1i)

Upgrade Path: 3.2(3) ==> 4.2(1i)

#### Summary Result:

| +<br>  S1No        |                                                                      | Status                | Comments                                            |
|--------------------|----------------------------------------------------------------------|-----------------------|-----------------------------------------------------|
| 1                  | UCSM HA Cluster State                                                | +<br>  PASS           | +<br>                                               |
| 2                  | +<br>  PMON Process State                                            | +<br>  PASS           | +<br>                                               |
| 3                  | <br>  File System Mount                                              | PASS                  | +<br>                                               |
| +<br>  4           | Check for /var/sysmgr size issue                                     | Not Found             | +<br>                                               |
| +<br>  5           | Check for /var/tmp size issue                                        | Not Found             | +<br>                                               |
| 6                  | 6296 FI unresponsive after power cycle, HW revision update           | Not Found             | +<br>                                               |
| +<br>  7           | Faults with Severity Major or Severity Critical                      | Found                 | Review the fa                                       |
| +<br>  8<br> <br>  | Check Backup Available<br> <br> <br>                                 | No Backup<br> <br>    | Please ensure<br>  Refer this li<br>  http://go2.ci |
| 9                  | +<br>  Keyring Cert Check                                            | PASS                  | +<br>                                               |
| 10                 | Safeshut Workaround Needed or Not                                    | Not Needed            | +<br>                                               |
| +<br>  11<br> <br> | +<br>  Deprecated Hardware in Cisco UCS Manager Release 4.x<br> <br> | +<br>  Found<br> <br> | Review the re<br>Refer this li<br>http://go2.ci     |
| 12                 | Deprecated HW found for 3.1.x onwards                                | Not Found             | +<br>                                               |
| 13                 | Check for B200M4 reboot due to blank MRAID12G fields                 | Found                 | Contact TAC                                         |
| 14                 | <pre>+</pre>                                                         | Not Found             | +<br>                                               |

| I                                                                                                    | failure                                                                                                    | I                                   | I                                                                                                    |
|----------------------------------------------------------------------------------------------------|----------------------------------------------------------------------------------------------------|-------------------------------------|----------------------------------------------------------------------------------------------------|
| +                                                                                                    | +                                                                                                    | +<br>  Not Found                    | +<br>                                                                                                    |
| +                                                                                                    | +                                                                                                    | +<br>  Not Found                    | +<br>                                                                                                    |
| +<br>  17<br>                                                                                                    | <br>  3rd GEN FIs has unclean file system states-"Filesystem state:<br>  clean with errors"                   | +<br>  Not Found<br>                | +<br> <br>                                                                                                    |
| +<br>  18<br>                                                                                                    | Check for Server Auto-Install to 4.0(4b) Fails to Activate SAS<br>  Controller                                | Not Found<br> <br>                  | +<br> <br>                                                                                                    |
| +<br>  19<br>                                                                                                    | Check for C-Series firmware upgrade stays long in process<br>  "perform inventory of server" PNU OS Inventory | Not Found<br> <br>                  | +<br> <br>                                                                                                    |
| 20                                                                                                    | Check UCSM Authentication Domain using a Period or Hyphen                                                     | Not Found                           | +<br>                                                                                                    |
| 21                                                                                                    | Local or fallback Authentication failure                                                                      | Not Found                           | +                                                                                                    |
| 22                                                                                                    | Health check between UCSM and UCS central                                                                     | Not Found                           | UCS Manager i                                                                                                    |
| 23                                                                                                    | LAN and SAN Pin Groups                                                                                        | +<br>  Not Found                    | +<br>                                                                                                    |
| +<br>  24                                                                                                    | +<br>  Checking Pending Activities Present in UCSM                                                            | +<br>  Not Found                    | +<br>                                                                                                    |
| 25                                                                                                    | Health Check for IOM                                                                                          | +<br>  PASS                         | +<br>                                                                                                    |
| 26                                                                                                    | Core Files available in UCSM Check                                                                            | Not Found                           | No core files                                                                                                    |
| 27                                                                                                    | Disjoint L2 potential misconfiguration                                                                        | Not Found                           | +<br>                                                                                                    |
| +                                                                                                    | +                                                                                                    | +<br>  Not Found                    | +<br>                                                                                                    |
| +<br>  29<br>                                                                                                    | +                                                                                                    | +<br>  Not Found<br>                | +<br> <br>                                                                                                    |
| +<br>  30<br> <br> <br> <br> <br> <br>                                                                                           | Number of Interface up and Flogi Matching on FI<br> <br> <br> <br> <br> <br> <br>                             | +<br> <br> <br> <br> <br> <br> <br> | Primary:<br>  FC Port Tru<br>  Eth up Port<br>  Flogi Count<br>  Secondary:<br>  FC Port Tru<br>  Eth up Port<br>  Flogi Count |
| +<br>  31                                                                                                    | + Jumbo or Standard MTU Check                                                                                 | +<br>  NOT_FOUND                    | +<br>                                                                                                    |
| +<br>Faults<br>F0207:<br>F0207:<br>F0283:<br>F0479:<br>We woul<br>a. Revi<br>b. Revi<br>c. Uplo<br>d. Gene<br>e. Dete<br>f. Veri | <pre>+</pre>                                                                                                  | +                                   | +                                                                                                    |

g. Generate all configuration and full state backups (right before upgrade)

h. Verify data path is ready (right before upgrade)

i. Disable call home (right before upgrade)

#### NOTE:

a. All reports and logs will be saved in the same location from where the script was executed.b. Please visit the Summary Report/ Main Report to view all the Major and Critical Fault alerts.

### 分析ツールの出力 – 次のステップ

- このツールは、UCSシステムで手動コマンドを実行するプロセスを自動化します。
- ツールでOKが実行され、すべてのテストでPASS/NOT FOUNDが示される場合。UCSシス テムは、スクリプトが実行したすべてのチェックに対して有効です。
- 一部のチェックでツールFAIL/FOUNDが失敗する、またはツールが正常に実行されない場合、CLIコマンド(ここにリストされています)を使用して、スクリプト「Manually」で実行されるUCSシステム/Fabric Interconnectで同じチェックを実行できます。
- このツールでは、古い、新しい、オープンな、または解決された注意事項はチェックされません。そのため、アップグレードやメンテナンスを行う前に、UCSリリースノートとアップグレードガイドを確認することを強くお勧めします。

ヒント:UCS環境の一般的なヘルスチェックのために、Cisco TACではこのサービスを提供 していません。シスコのCX Customer Delivery Team(旧称Advanced Services)には、バ グスクラブ/リスク分析が用意されています。このタイプのサービスが必要な場合は、営業 /アカウントチームにお問い合わせください。

# CLIコマンド

両方のファブリックインターコネクトへのSSH:

# show cluster extended-state, verify HA status is ready.

# connect local-mgmt ; # show pmon state, Verify the services are in running status.

# connect nxos ; # show system internal flash, Verify free size in /var/sysmgr and /var/tmp

# connect nxos ; # show module, verify HW revision number for 6296 fabric interconnects.

# show fault detail | include F1219, verify this fault code for bootflash corruption

# show iom health status, displays health of IOM

# show server status, verify the status of server.

# scope monitoring; # scope sysdebug; # show cores , verify if there are any core files.

# scope security; # scope keyring default; #show detail, verify details for default keyring, expiry et

# connect nxos; # show int br | grep -v down | wc -1, verify the number of active Ethernet interfaces.

- # scope security; # show authentication, review the authentication type.
- # connect nxos; # show flogi database, review the flogi database.

翻訳について

シスコは世界中のユーザにそれぞれの言語でサポート コンテンツを提供するために、機械と人に よる翻訳を組み合わせて、本ドキュメントを翻訳しています。ただし、最高度の機械翻訳であっ ても、専門家による翻訳のような正確性は確保されません。シスコは、これら翻訳の正確性につ いて法的責任を負いません。原典である英語版(リンクからアクセス可能)もあわせて参照する ことを推奨します。